(1) Windows Media Player を使う場合

①再生したいファイルを右クリックする

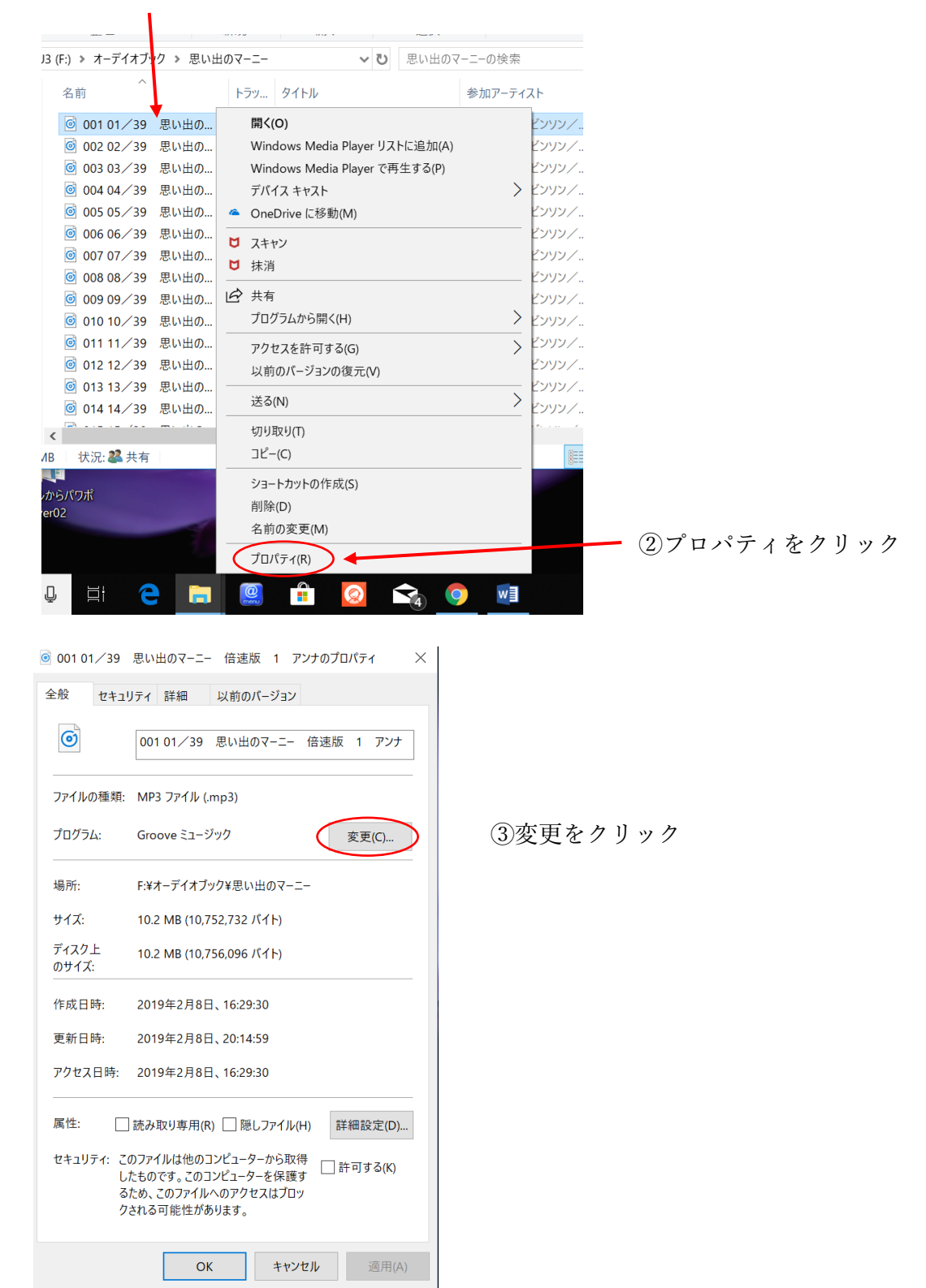

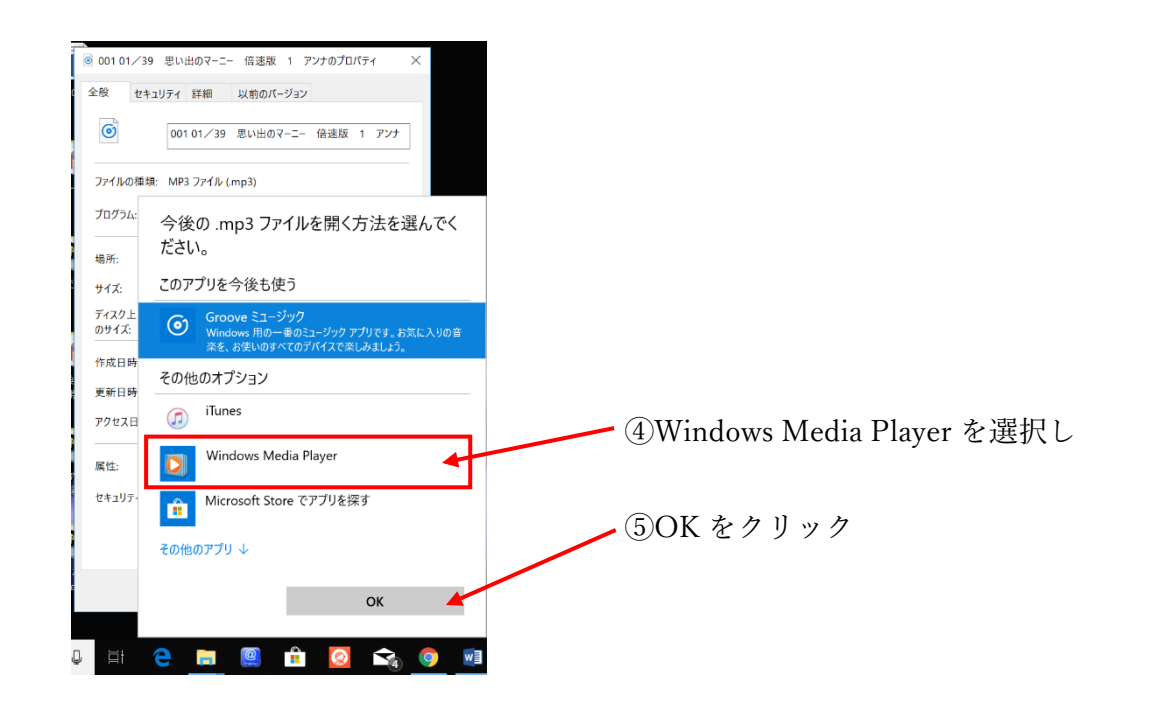

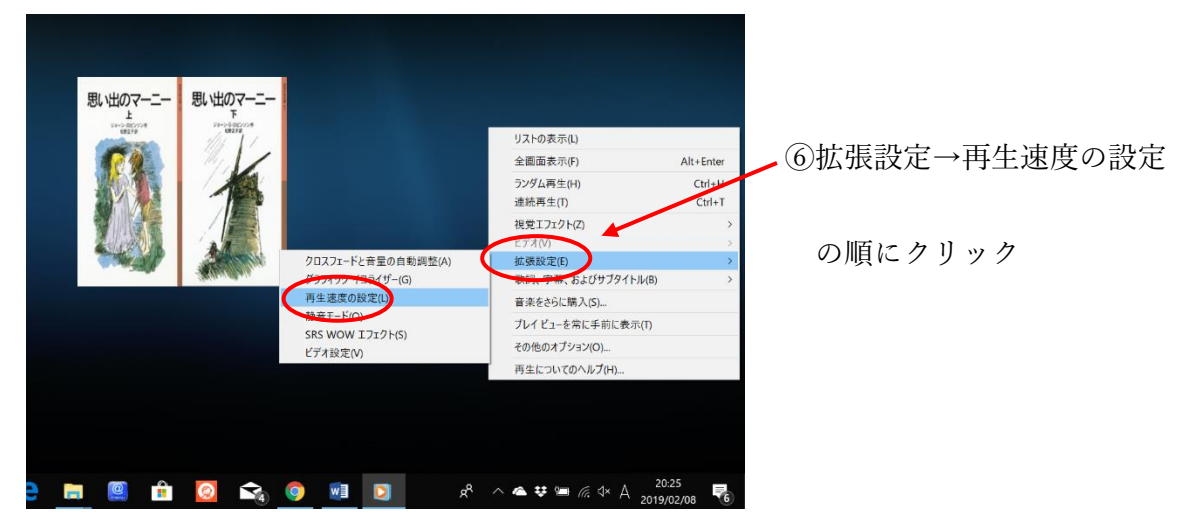

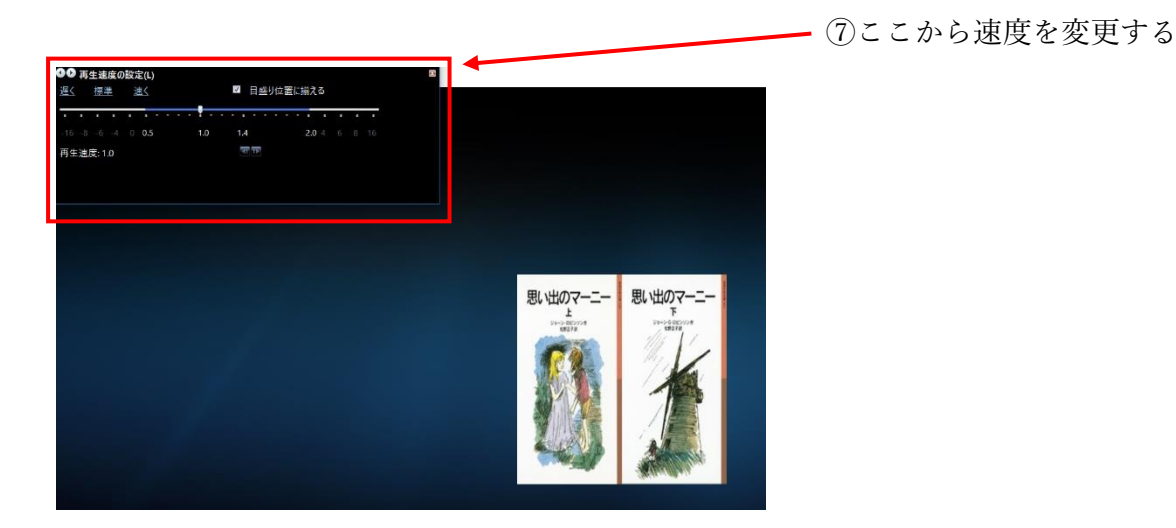